## วิธีการตั้งค่าการตรวจสอบสิทธิ์เข้าใช้งาน e-mail ผ่านหน้า Login SSO

เป็นการตรวจสอบสิทธิ์การเข้าใช้งาน e-mail แบบ ที่ใช้งานผ่านมือถือส่งข้อความเป็น SMS

- เปิดเว็บ <u>https://mail.kku.ac.th</u> เพื่อทำการเข้าใช้งานเมลตามปกติ (กรอก Username Password คลิกปุ่ม Login)
- 2. หลังจากนั้นระบบจะทำการเปิดหน้าเว็บสำหรับการตั้งค่า Multi Factor Authentication
  - สำหรับหน้าใช้งานเมนูภาษาอังกฤษ

| A Khon H                                                        | Kaen University                                                                                                    |
|-----------------------------------------------------------------|----------------------------------------------------------------------------------------------------|
| supaksinee                                                      | @kku.ac.th                                                                                                    |
| More i                                                          | nformation required                                                                                                    |
| Your organ<br>your accou                                        | ization needs more information to keep<br>nt secure                                                                                                    |
| Use a diffe                                                     | rent account                                                                                                    |
| Learn more                                                      |                                                                                                    |
|                                                                 | Next                                                                                                    |
| Every Khon<br>using KKU-<br>run into an<br>contact BIT<br>42001 | Kaen University employee can login<br>Net credential. Need help? In case you<br>y problem regarding signing in, please<br>support at support@kku.ac.th or call |

#### - สำหรับหน้าใช้งานเมนูภาษาไทย

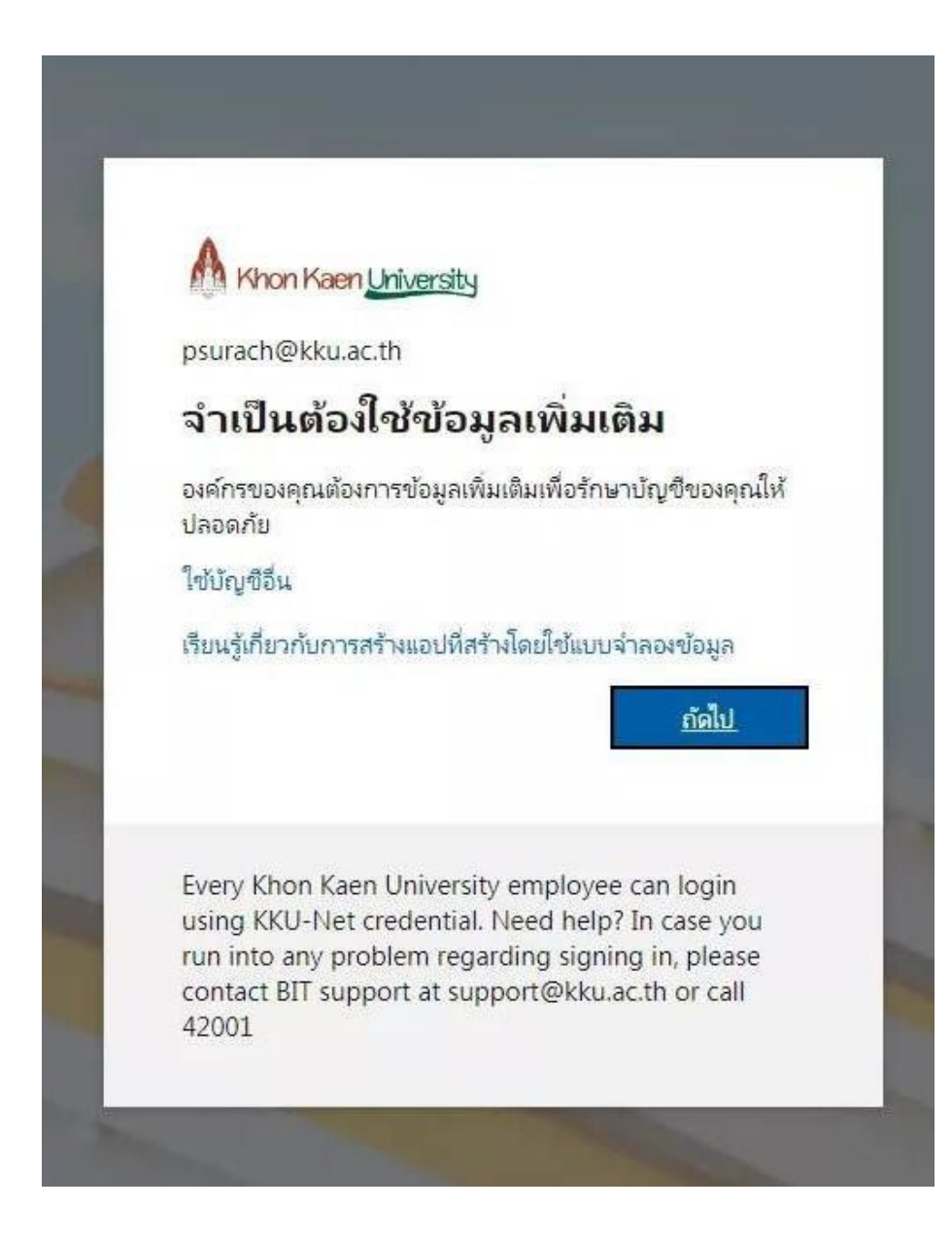

3. หลังจากนั้น คลิกปุ่ม "Next" หรือ "ถัดไป" เพื่อเริ่มการตั้งค่า

- 4. หลังจากนั้นหน้าจอจะปรากฏ (Keep your account secure หรือ เก็บรักษาบัญชีของคุณให้ปลอดภัย)
  - สำหรับหน้าจอการใช้งานเมนูภาษาอังกฤษ

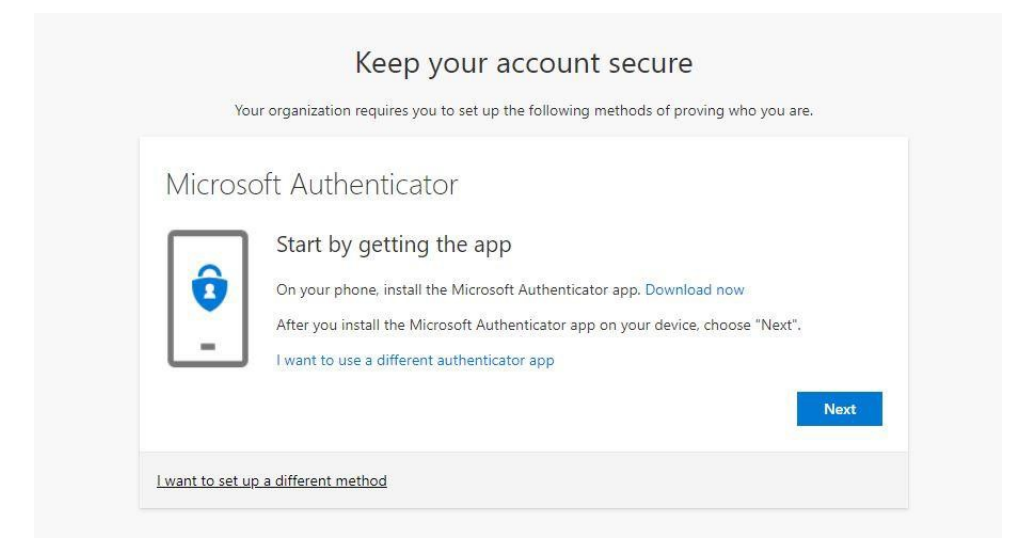

- สำหรับหน้าจอการใช้งานเมนูภาษาไทย

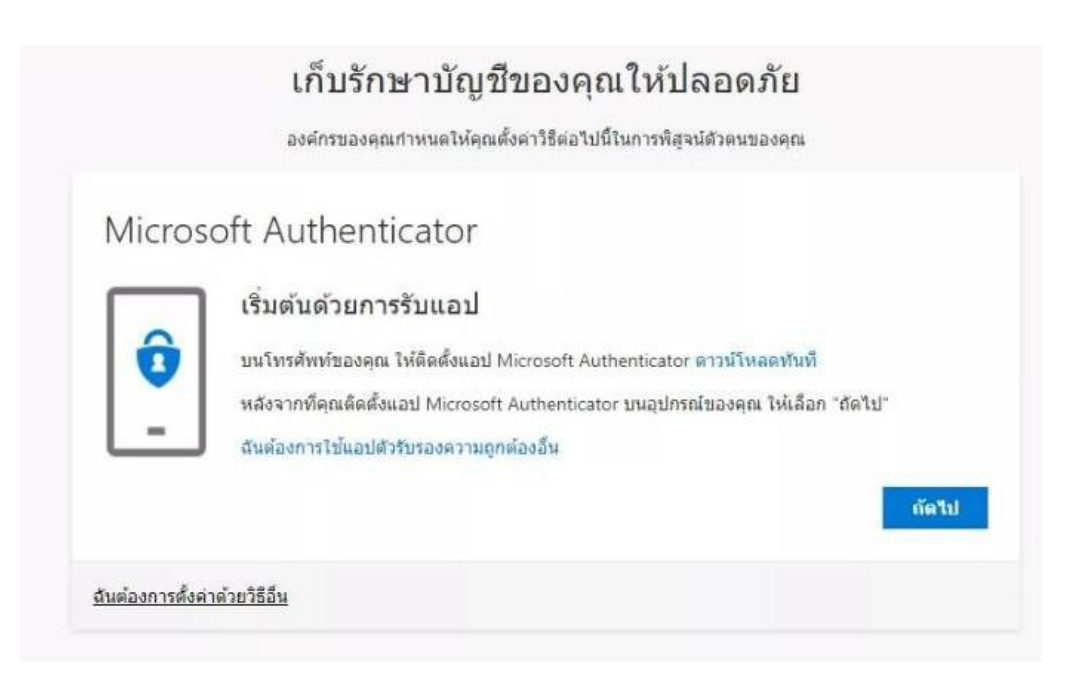

## 5. ให้ทำการเลือกการตั้งค่าโดยเลือก

- I want to set different method ในกรณีที่เป็นภาษาอังกฤษ

**ฉันต้องการตั้งค่าด้วยวิธีอื่น** ในกรณีที่เป็นภาษาไทย

|                        | Keep your account secure                                                                                                    |  |
|------------------------|----------------------------------------------------------------------------------------------------|--|
| You                    | ur organization requires you to set up the following methods of proving who you are.                                                                                                    |  |
| Microso                | oft Authenticator                                                                                                    |  |
| <b>0</b><br>-          | Start by getting the app<br>On your phone, install the Microsoft Authenticator app. Download now<br>After you install the Microsoft Authenticator app on your device, choose "Next".<br>I want to us<br>Choose a different method |  |
| <u>l want to set u</u> | Which method would you like to use?     Next       Authenticator app     ✓       Authenticator app     ✓       Phone                                                                                                    |  |

6. ทำการเลือกการติดตั้งการใช้งานแบบ Phone

| Choose a             | a different    | method           |
|----------------------|----------------|------------------|
| Which metho<br>Phone | od would you l | ike to use?<br>~ |
| L                    | Cancel         | Confirm          |

7. แล้วทำการคลิกปุ่ม "Confirm"หรือ "ยืนยัน" เพื่อดำเนินการขั้นตอนต่อไป

# 8. หน้าจอจะปรากฎการกำหนดการตั้งโทรศัพท์

| Kee                                                         | p your account secure                                                  |
|-------------------------------------------------------------|------------------------------------------------------------------------|
| Your organization require                                   | s you to set up the following methods of proving who you are.          |
| Phone<br>You can prove who you are by answ                  | ering a call on your phone or texting a code to your phone.            |
| What phone number would you like                            | to use?                                                                |
| Text me a code                                              |                                                                        |
| Call me                                                     |                                                                        |
| Message and data rates may apply.<br>and cookies statement. | Choosing Next means that you agree to the Terms of service and Privacy |
|                                                             | Next                                                                   |
|                                                             |                                                                        |
|                                                             |                                                                        |

9. ให้ทำการเลือก ประเทศ ให้เป็นประเทศไทย หรือ Thailand

|                                                                    | answering a call on your | nhana ar tayting a code to your nhana                |
|--------------------------------------------------------------------|--------------------------|------------------------------------------------------|
| What phone number would you                                        | u like to use?           | phone of texting a code to your phone.               |
| Thailand (+66)                                                     | ~                        | Enter phone number                                   |
| • Text me a code                                                   |                          |                                                      |
|                                                                    |                          |                                                      |
| 🔵 Call me                                                          |                          |                                                      |
| Call me<br>Message and data rates may ap<br>and cookies statement. | oply. Choosing Next mea  | ans that you agree to the Terms of service and Priva |
| Call me<br>Message and data rates may ap<br>and cookies statement. | oply. Choosing Next mea  | ans that you agree to the Terms of service and Priva |

#### 10. ให้ใส่เบอร์มือถือของเรา

| You can prove who you are b                          | y answering a call on your phone or texting a code to your phone.             |
|------------------------------------------------------|-------------------------------------------------------------------------------|
| What phone number would y                            | /ou like to use?                                                              |
| Thailand (+66)                                       | <ul> <li>ไส่เบอร์มือถือของเรา</li> </ul>                                      |
| • Text me a code                                     |                                                                               |
|                                                      |                                                                               |
|                                                      |                                                                               |
| Message and data rates may<br>and cookies statement. | apply. Choosing Next means that you agree to the Terms of service and Privacy |

11. และคลิกเลือก "Text me a code" จากนั้นให้คลิกปุ่ม "Next" หรือ "ถัดไป"

12. ระบบจะทำการส่ง SMS ไปยังหมายเลขโทรศัพท์ที่ท่านลงทะเบียน แล้วนำหมายเลขที่แสดงในมือถือมาป้อนในช่อง Enter code จะมีหมายเลข 6 ตัว

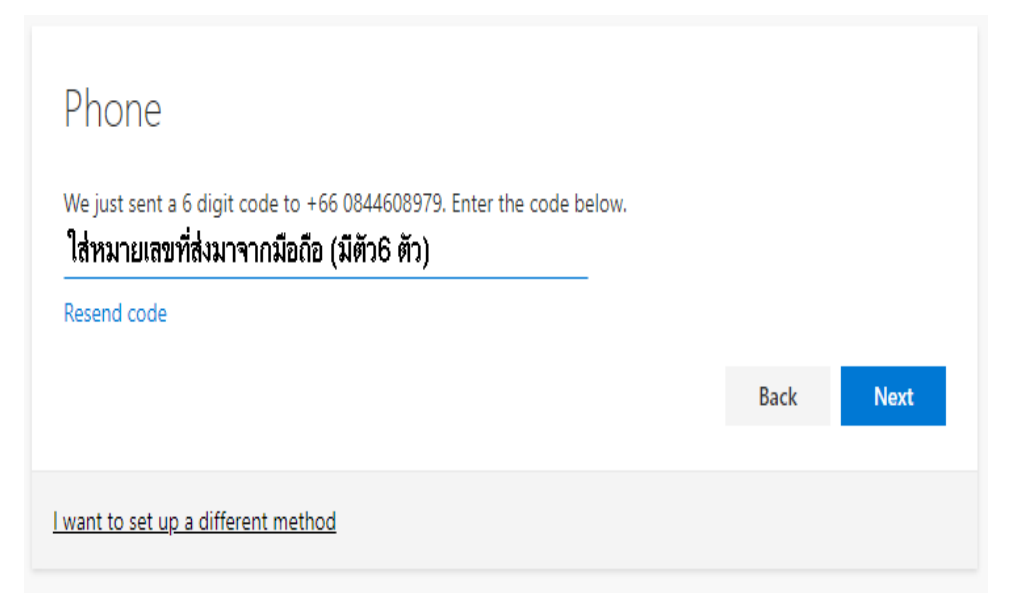

13. แล้วให้คลิกปุ่ม "Next" หรือ "ถัดไป"

14. รอสักครู่หน้าจอจะปรากฏว่าลงทะเบียน SMS เสร็จสิ้นเรียบร้อยแล้ว

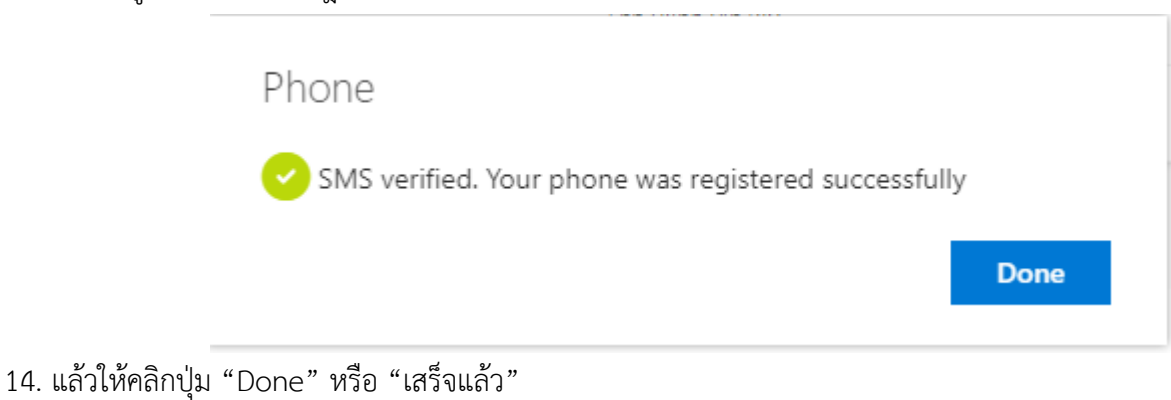

<text><text><section-header><text><text><text><text>

15. เมื่อทำการลงชื่อเข้าใช้งานเสร็จสิ้นเรียบร้อยแล้ว การเข้าใส่งานเมล์ทุกครั้งระบบส่ง SMS มาทางหมายเลขโทรศัพท์ที่ได้ ลงทะเบียนไว้ เมื่อได้ SMS แล้วสามารถนำข้อมูลดังกล่าวมาใส่ ก็จะทำให้สามารถเข้าใช้งานเมลได้ตามปกติ

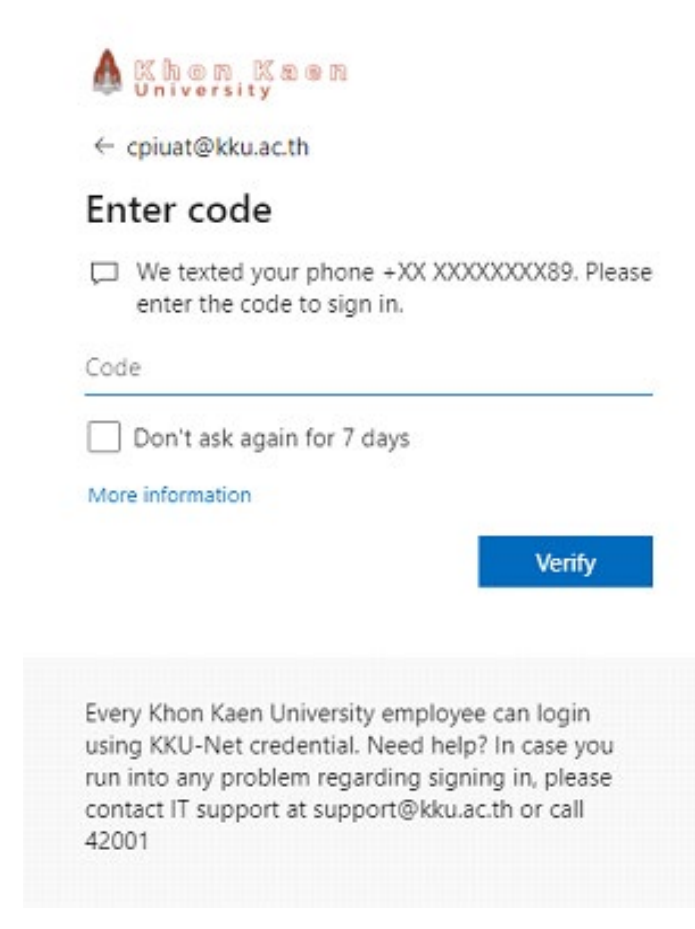